# Juvenile Residential Facility Census Non-Response Call Instructions 2015

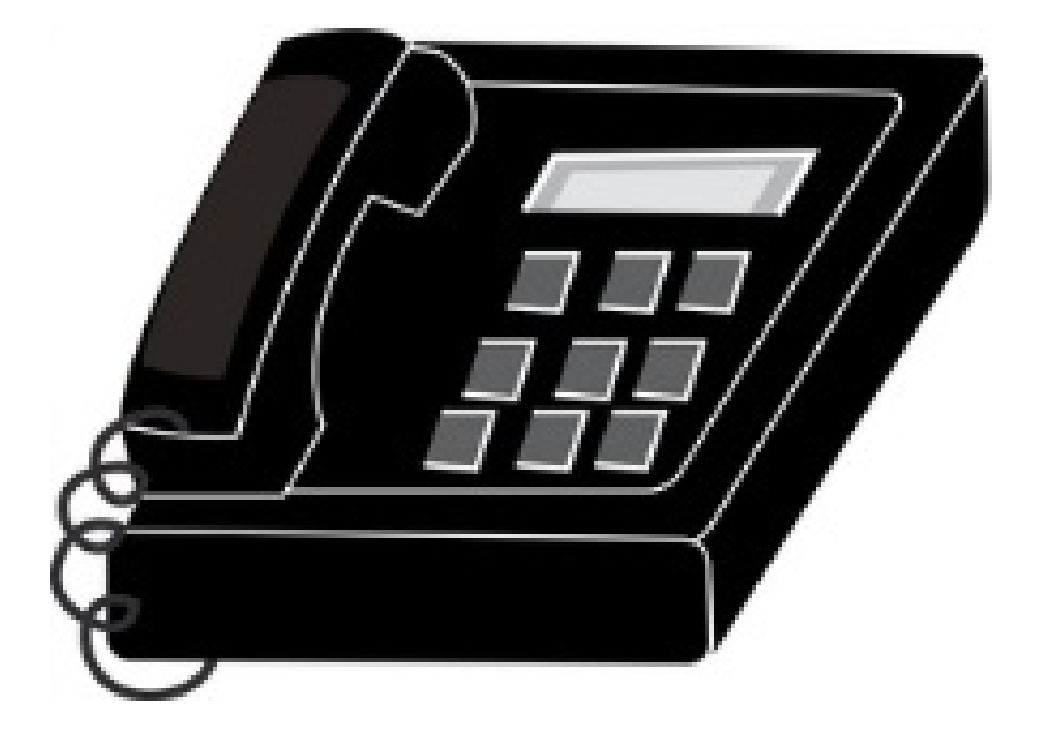

# **Table of Contents**

| 1.1 General Informationpa   | age 1 |
|-----------------------------|-------|
| 1.2 Summary of NRFU Modulep | age 2 |
| 1.3 Central Reporterpa      | age 3 |
| 1.4 Action Detailsp         | age 4 |
| 1.5 Making a Callp          | age 6 |
| 1.6 Example of a Scriptpa   | age 7 |

### **1.1 General Information**

#### Contact Information

Sabrina Webb, Project Manager Phone: 301-763-4782 Email: Sabrina.Webb@census.gov Survey Email: govs.jrfc@census.gov

#### Questionniares NPC will be requesting

CJ-15

#### Schedule of Operations

Week of 4/27/15 – Begin 1<sup>st</sup> round of calls

Week of 5/4/15– Begin 2<sup>nd</sup> round of calls

#### Material that will be provided to NPC

- 1) Blank PDF of CJ-15
- 2) Username and passwords for Web Submission

#### Methods of Return

- Fax to NPC (NPC Fax Number: 1-888-262-3974)
- Web (<u>https://respond.census.gov/jrfc</u>)

#### Call Guidelines

- Acceptable calling times are Monday through Friday 8:00am to 8:00pm EST or 11:00am to 5:00pm PST.
- If you get a busy signal or there is no voicemail, call back at a different time, but do not attempt more than three (3) times in the same day.

#### Where to get the Non-Response Listing:

Non-response listing is now provided on LIGER in the 'Non-Response Follow-up Module' (NRFU). Details and instructions on use are included below.

### **1.2 Summary of NRFU Module**

\*\*In order to get to this page click the "Follow-Up" phone button at the top left hand side of the screen.

| Summ                   | ary Check-In Foll       | SQL Tools Settings Issue                          | 5                   |               |            |               |                   | JRFC processing                                                |
|------------------------|-------------------------|---------------------------------------------------|---------------------|---------------|------------|---------------|-------------------|----------------------------------------------------------------|
| NON R                  | ESPONSE FOLLOW          | UP                                                |                     |               |            |               |                   | 2                                                              |
| 4/15/201               | 15 15 Apply Dat         | My Nrfu Queue •                                   |                     |               |            |               | Extension 2 Weeks | Add Action                                                     |
|                        | Entity Id               | Agency Name                                       | Agency Title        | PY Population | Phone      | FollowUp Date | Unit Info         |                                                                |
| O1                     |                         |                                                   |                     |               |            |               | Agency Name       | COORDINATOR                                                    |
| Image: 01              | 80000005000030100       | DIRECTOR                                          | MR MIKE ROLLINS     | 0             | 2562372881 |               | Agency Title      | MS JANICE W HENDRICKSON                                        |
| Image: 01              | 8000000050000030200     | EXECUTIVE DIRECTOR                                | MS TERESA ROBERTSON | 0             | 2567670972 |               | Postal Address 1  | BALDWIN YOUTH SERVICES                                         |
| · 01                   | 80000005000030300       | ADMINISTRATOR                                     | MR GERALD LOVE      | 0             | 3349838377 |               |                   |                                                                |
| <ul> <li>01</li> </ul> | 80000005000030500       | DIRECTOR                                          | MR. ANDY WYNNE      | 0             | 2513447733 |               | Postal Address 2  | 1203 PHILLIPS ST                                               |
| <ul> <li>01</li> </ul> | 80000005000062900       | PROGRAM DIRECTOR                                  | MR JOE PEEPLES      | 0             | 3348945169 |               | Postal City       | BAY MINETTE State AL                                           |
| <ul> <li>01</li> </ul> | 8000000050000077000     | PROGRAM DIRECTOR                                  | MR MATTHEW FOSTER   | 0             | 2056784449 |               | Postal Zip        | 36507 -                                                        |
| <ul> <li>01</li> </ul> | 80000005000077400       | CORPORATE COMPLIANCE DIRECTOR                     | MR JIM HERRING      | 0             | 2565466324 |               | Agency Phone      | 2519475149                                                     |
| <ul><li>O1</li></ul>   | 80000005000078300       | ADMINISTRATOR                                     | MR SHON C HOLTON    | 0             | 3346718173 |               |                   |                                                                |
| <ul> <li>01</li> </ul> | 80000005000079000       | DIRECTOR OF CORRECTIONAL SERVICES                 | MS WENDY BIRMINGHAM | 0             | 3343210248 |               | Contact Email     | BALDWINYOUTHSERVICES@YAHOO.COM                                 |
| Records:               | 10                      |                                                   |                     |               |            |               | Update Entity     | Last updated by webb0339 on Wednesday, April 15, 2015 10:54 AM |
| Follow                 | Up Note                 |                                                   |                     |               |            |               |                   |                                                                |
| ٨                      | ction Action            | Created Followup Date User                        | (4)                 |               |            | Comment       |                   |                                                                |
| Update                 | d Unit Info 4/15/2015 1 | 10:54:23 AM 4/15/2015 10:54:23 AM webb0339 insert | comment here        |               |            |               |                   |                                                                |

The NRFU Module consists of 5 main parts that are on one single page for your convenience.

- 1. 'My NRFU Queue': list the facilities that you are responsible for calling. This section contains the facility ID, agency name, title, previous years juvenile population, phone number and follow-up date.
  - a. If there is an arrow to the left of the facility ID, this indicates a Central Reporter respondent. If you click the arrow it will then display the facilities associated with that particular Central Reporter (these facilities are detailed in section 1.3 below).
  - b. The 'Apply Date' box (which is highlighted) is used to filter by date. Default is set to unchecked; checking the box will return all available non-response facilities (this is useful if you want to view all the facilities that you have given an extension to). Only check the box in order to **view** all facilities, **do not add any actions while the 'apply date' box is checked.**
- 2. 'Select NRFU Action': This section contains the NRFU drop down menu, which you will be using to add specific actions. Make sure to click 'add action' after selecting an action (specific actions are detailed in section 1.4 below).
- 3. 'Unit Info': This section contains the specific unit information, which you are able to update.
- 4. 'Follow-up Note': This is the follow-up notes section that lists the action specified, date action created, follow-up date, user and any comments.

a. Once you have clicked 'Add action' (from box 2) you will be able to add comments.

5. 'SAVE': This is highlighted to emphasis that you must click the SAVE button in order for any of your updates to take place. If you do not click SAVE updates will not be recorded.

## **1.3 Central Reporters**

| Entity ID                                                                                        | Agency Name                                                                                                    | Agency Title                                                                                                    | PY Population | Follow-Up Date        |
|--------------------------------------------------------------------------------------------------|----------------------------------------------------------------------------------------------------|----------------------------------------------------------------------------------------------------|---------------|-----------------------|
| 0 10000000050000001600                                                                           | DIRECTOR OF PROGRAMMING ACCOUNTABILITY                                                                                                    | MS BETH DAVIS                                                                                                   | 810           | 5/4/2015 1:15:58 PM   |
| 0 10800000050000038500                                                                           | DIRECTOR OF OPERATIONS                                                                                                    | CHARLIE CHERVANIK                                                                                               | 173           | 4/22/2015 12:49:07 PM |
| 092001001050000001500                                                                            | MANAGER RESEARCH AND Q                                                                                                    | TONY SAUDEK                                                                                                    | 141           | 5/5/2015 12:49:11 PM  |
| 1080000005000038200                                                                              | DATA INTEGRITY MANAGER                                                                                                    | MR STEVE LONG                                                                                                   | 129           | 5/4/2015 1:17:10 PM   |
| 348097000056022038229<br>108009000055022038201<br>108027000055012038204<br>348062000055131038219 | ) CAMP E-MA-ETU (BOOMER, NC) ECKERD YOU<br>  CAMP E-NINI-HASSEE (FLORAL CITY) ECKERD<br>  ECKERD YOUTH CHALLENGE PROG (BROOKSVIL<br>  CAMP-E-KU-SUMEE (CANDOR, NC) ECKERD YO | TH ALTERNATIVES INC<br>YOUTH ALTERNATIVES INC<br>LE, FL) ECKERD YOUTH ALTERNATIVES INC<br>OUTH ALTERNATIVES INC | Child Fa      | cilities              |
| 108046000056040000000                                                                            | OKALOOSA YOUTH ACADEMY                                                                                                    | GULF COAST TREATMENT CENTER INC                                                                                 | 114           | 4/22/2015 1:40:27 PM  |
| 108050000056090000000                                                                            | PALM BEACH JUVENILE CORRECTIONAL FAC                                                                                                    | YOUTH SERVICES INTERNATIONAL                                                                                    | 104           | 5/5/2015 1:24:52 PM   |
| 0180000005000062900                                                                              | PROGRAM DIRECTOR                                                                                                    | MR JOE PEEPLES                                                                                                  | 99            | 5/4/2015 1:17:13 PM   |

- As mentioned previously, an arrow next to a facility indicates a Central Reporter respondent. The default facility displayed is the *parent* facility; once you click on the parent facility, it will display all of the *child* facilities.
  - For this non-response follow-up, you will only contact the **parent** facility, but you will request that they complete individual surveys for each child facility.
  - If you speak to a parent facility and they request you contact the child facility directly just select action "refer to analyst" and detail in the comments section.

#### FOLLOW-UP ASSIGNMENT

| 4/21       | /2015 15 Apply [                                                                 | Date My Follow Up Queue 🔻          |         |                |            |             |  |  |  |  |
|------------|----------------------------------------------------------------------------------|------------------------------------|---------|----------------|------------|-------------|--|--|--|--|
|            | Entity ID                                                                        | Agency Name                        |         |                | Agency Tit | e           |  |  |  |  |
| $\bigcirc$ | 100000000000000000000000000 DIRECTOR OF PROGRAMMING ACCOUNTABILITY MS BETH DAVIS |                                    |         |                |            |             |  |  |  |  |
| $\odot$    | 108000000050000038500 DIRECTOR OF OPERATIONS MR CHARLIE CHERVANIK                |                                    |         |                |            |             |  |  |  |  |
| $\odot$    | 092001001050000001500                                                            | MANAGER RESEARCH AND QUALITY ASSU  | RANCE   | MR TONY SAU    | DEK        |             |  |  |  |  |
|            | 1080000005000038200                                                              | DATA INTEGRITY MANAGER             |         | LID CTOT LON   | -          |             |  |  |  |  |
|            | 348097000056022038229                                                            | CAMP E-MA-ETU (BOOMER, NC) ECKEI   | Cop     | у              | Ctrl+C     |             |  |  |  |  |
|            | 108009000055022038201                                                            | CAMP E-NINI-HASSEE (FLORAL CITY) E | Show    | w Contact Info |            |             |  |  |  |  |
|            | 108027000055012038204                                                            | ECKERD YOUTH CHALLENGE PROG (BRO   | 1       | TEJ ECREMO I   |            | IATIVES INC |  |  |  |  |
|            | 348062000055131038219                                                            | CAMP-E-KU-SUMEE (CANDOR, NC) ECK   | ERD YOU | TH ALTERNATIV  | ES INC     |             |  |  |  |  |

• In order to verify the correct contact information is displayed, right click the parent facility and select 'Show Contact Info'.

### **1.4 Action Details**

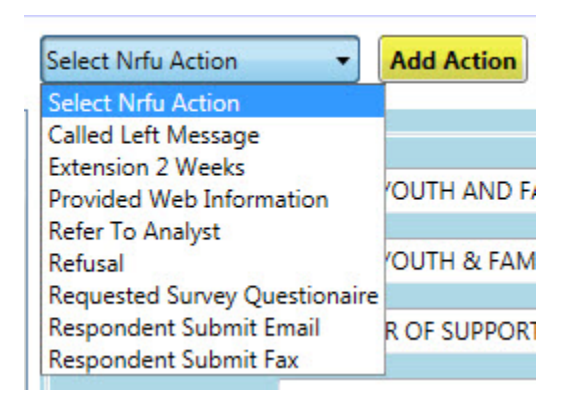

You will select your specific action from the NRFU Action drop down menu. You can add as many action items to a specific facility as you like. Each action is detailed below:

**Called** – **Left Message:** Select this action if you left a voicemail for respondent. Only leave voicemail if you know you have reached the right person and/or the correct location. If possible, specify in comments section the person you left voicemail for.

**Extension** – **2 weeks:** If in the specified period the survey has not been received then you will call them again. **Please specify the reason for extension in the comments section.** Various reasons for an extension are listed below:

- Respondent claimed they already completed survey online.
- Respondent claimed they already emailed survey.
- Respondent claimed they already mailed survey.
- Respondent cannot speak to you at this time.
- Respondent has told you they will submit the form via mail.
- There may also be instances where a unit will request a time extension, or tell you that they cannot submit their form until a certain time after closeout. When that occurs, ask the respondents if they have an idea of when they will submit the survey and record the date they plan to submit in the comment section.

**Provided Web Information**: Some respondents may ask you for the url and survey key so that they can complete the survey online. Select this action if you provided respondent with their log in information to complete the survey online.

**Refer to Analyst:** Select this action under the following circumstances and specify reason in comments section (reasons include but are not limited to the following):

- No number listed.
- Parent facility requests you contact child facility.
- Wrong number dialed or reached.
- If you reached an incorrect location.
- The respondent has numerous questions.

- If the respondent wants to complete the questionnaire over the phone.
- If the respondent has attempted to complete the survey online but is having difficulty.
- If there is a language issue.
- If a special skill is needed.
- If a privacy screening service is reached.
- If you experience an immediate hang-up.
- Bad telephone connection.

**Refusal:** Select this when the respondent is refusing to complete the survey. In the comments section you can specify who exactly refused (if it was someone other than the respondent) and the reason for the refusal.

**Requested Survey Questionnaire:** Select this action if the respondent requested a copy of the survey questionnaire. Please specify in comment section if respondent wants survey questionnaire emailed or faxed.

**Respondent Submit - Email**: Select this action if the respondent has told you they will submit the form via email. Please have respondent email survey to <u>govs.JRFC@census.gov</u>

**Respondent Submit - Fax**: Select this action if the respondent has told you they will submit the form via fax. Please have respondent fax survey to 1-888-262-3974.

Updated Unit Info: Select this action if you updated any unit information.

## 1.5 Making a Call

| Summary Check-In Follow-Up SQL                | Tools Settings Issues               |                          |               |            |               |                   | JRFC processing                                               |
|-----------------------------------------------|-------------------------------------|--------------------------|---------------|------------|---------------|-------------------|---------------------------------------------------------------|
| O - ON RESPONSE FOLLOW UP                     |                                     |                          |               |            | 3. Select A   | ction.            | 4. Add Action.                                                |
| 15/2015 15 Apply Date My Nrfu Queue           | 1. Click on Fac                     | cility you wish to call. |               | 2. Di      | Phone Number. | Extension 2 Weeks | Add Action                                                    |
| Entity Id                                     | Agency Name                         | Agency Title             | PY Population | Phone      | FollowUp Date | Unit Info         |                                                               |
| 018000000050000030000 COORDINATOR             |                                     |                          |               |            |               | Agency Name       | COORDINATOR                                                   |
| 018000000050000030100 DIRECTOR                |                                     | MR MIKE ROLLINS          | 0             | 2562372881 |               | Agency Title      | MS JANICE W HENDRICKSON                                       |
| 01800000050000030200 EXECUTIVE DIRECT         | OR                                  | MS TERESA ROBERTSON      | 0             | 2567670972 |               | Postal Address 1  | BALDWIN YOUTH SERVICES                                        |
| 018000000050000030300 ADMINISTRATOR           |                                     | MR GERALD LOVE           | 0             | 3349838377 |               | Postal Address 2  | 1203 DHU LDS ST                                               |
| 01800000000000000000000000000000000000        |                                     | MR. ANDY WYNNE           | 0             | 251344//33 |               | T UNAL TRUCK I    |                                                               |
| 018000000050000062900 PROGRAM DIRECT          | DR                                  | MR JOE PEEPLES           | 0             | 3348945169 |               | Postal City       | EAY MINETTE State AL •                                        |
| 018000000050000077000 PROGRAM DIRECT          | DR                                  | MR MATTHEW FOSTER        | 0             | 2056784449 |               | Postal Zip        | 36507 -                                                       |
| 018000000050000077400 CORPORATE COM           | ILIANCE DIRECTOR                    | MR JIM HERRING           | 0             | 2565466324 |               | Agency Phone      | 2519475149 -                                                  |
| 01800000050000078300 ADMINISTRATOR            |                                     | MR SHON C HOLTON         | 0             | 3346718173 |               | Contact Email     | BALDWINVOLTHSERVICES@YAHOO.COM                                |
| 0180000005000079000 DIRECTOR OF COF           | RECTIONAL SERVICES                  | MS WENDY BIRMINGHAM      | 0             | 3343210248 |               |                   |                                                               |
|                                               |                                     |                          |               |            |               | Update Entity     | Last updated by webb0339 on Wednesday, April 15, 2015 10:54 A |
| cords: 10                                     |                                     |                          |               |            |               |                   | **If needed, update unit info.                                |
| llow Up Note                                  |                                     |                          |               |            |               |                   |                                                               |
| Action Action Created Fo                      | llowup Date User                    |                          |               |            | Comment       |                   |                                                               |
| pdated Unit Info 4/15/2015 10:54:23 AM 4/15/2 | 015 10:54:23 AM webb0339 insert cor | mment here               |               |            |               |                   |                                                               |
|                                               |                                     |                          | _             |            |               |                   |                                                               |
|                                               |                                     | 5. Add Comments.         |               |            |               |                   |                                                               |

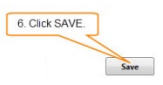

- 1. Click on facility you wish to call.
- 2. Dial the phone number provided in the phone number column (if no number provided select action "refer to analyst").
  - o Refer to call script below for examples on speaking with respondents.
- 3. Once call complete select specific action from drop down menu.
- 4. Add action
  - Update unit information if needed.
- 5. Write any comments if needed.
- 6. Click save.

### **1.6 Example of a Script**

When speaking to the respondent or respondent's voicemail:

#### FOR SINGLE UNIT NON-RESPONSE

**Introduction and Purpose of Call**: "Hello my name is ... (*your name*)... and I'm calling from the U.S. Census Bureau. I'm calling with regards to the Juvenile Residential Facility Census, which was mailed to you in mid October and was due back on November 28, 2014. As of today, our records show that we have not received the questionnaire from you.

#### FOR MULTIUNIT NON-RESPONSE

**Introduction and Purpose of Call**: "Hello my name is ... (*your name*)... and I'm calling from the U.S. Census Bureau. I'm calling with regards to the Juvenile Residential Facility Census, which was mailed to you in mid October and was due back on November 28, 2014. As of today, our records show that we have not received the questionnaire from one or more of your facilities."

**If leaving a message**: "Please give us a call on (*your number*) and let us know when you'll be able to submit the questionnaire to us". If we don't hear from you then we'll call back in a few days. If you've already submitted please disregard this message."

If speaking to respondent: "Do you know when you'll be submitting the questionnaire to us?"

**If they provide a date**: "Ok, I have that documented and we'll look for our questionnaire then. Thank you and have a wonderful day."

**If they cannot provide a date:** "Ok ma'am/sir this was just a reminder call. If we have not received your questionnaire in a couple of weeks we'll be calling back. Thank you and have a wonderful day."

**If they say they've already submitted:** "Thank you for your submission and we apologize for the burden. Do you remember when you submitted? And how did you submit (*fax, web, mail*)? Ok, we will verify this information and get back with you if we have any follow up questions. Thank you and have a wonderful day."

**If they need another questionnaire:** "Sure, we will send one right over. Is it best to fax you or email you?" [*verify the fax number/email address*] "Thank you, I will be sending it in a few minutes. Please let me know if we can assist with anything else. Have a wonderful day." [*Prior to sending the questionnaire, place the 21 digit facility ID and Facility Name on front cover of blank questionnaire using the label maker. If being sent via email, Scan the PDF with ID and facility name. before sending it to the respondent.]* 

If they need their User ID and Password to complete the questionnaire via the Web: Provide the user with their user ID, which is the facility's 21 digit ID. Instruct the user that passwords are case sensitive.

If speaking to someone who is not the respondent or cannot forward you to the respondent (or the respondent's voicemail): "Is there a good time to call back (*state the respondent's name*)?"

If yes: "Ok, thank you I will call back at that time"

If the respondent is no longer there: "Ok, do you know who has replaced them, or who may have received the survey package when it was mailed out in mid October?" [*When they give you the name*] "May I speak with that person?"

If the respondent is no longer there and the person on the phone can't give you any information: "Ok, thank you for your time, someone will be calling your office later to follow up. Have a wonderful day." [*Refer to analyst*]

**If the respondent says they want to complete the survey over the phone:** Get a date and time that would be convenient to call them back and inform the respondent that someone will call them back to complete the form over the phone. [*Refer to analyst*].

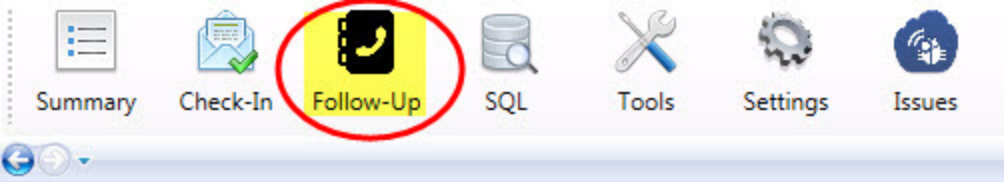

### NON RESPONSE FOLLOW UP

| 4/15,   | /2015 15 C Apply Date | My Nrfu Queue 🔹                   |                         |                      |                                  |               |
|---------|-----------------------|-----------------------------------|-------------------------|----------------------|----------------------------------|---------------|
|         | Entity Id             | Agency Name                       | Agency Title            | <b>PY Population</b> | Phone                            | FollowUp Date |
| $\odot$ | 0180000005000030000   | COORDINATOR                       | MS JANICE W HENDRICKSON | 0                    | 2519475149 4/15/2015 10:54:23 AM |               |
| •       | 0180000005000030100   | DIRECTOR                          | MR MIKE ROLLINS         | 0                    | 2562372881                       |               |
| •       | 01800000050000030200  | EXECUTIVE DIRECTOR                | MS TERESA ROBERTSON     | 0                    | 2567670972                       |               |
| •       | 01800000050000030300  | ADMINISTRATOR                     | MR GERALD LOVE          | 0                    | 3349838377                       |               |
| $\odot$ | 01800000050000030500  | DIRECTOR                          | MR. ANDY WYNNE          | 0                    | 2513447733                       |               |
| •       | 0180000005000062900   | PROGRAM DIRECTOR                  | MR JOE PEEPLES          | 0                    | 3348945169                       |               |
| $\odot$ | 01800000050000077000  | PROGRAM DIRECTOR                  | MR MATTHEW FOSTER       | 0                    | 2056784449                       |               |
| $\odot$ | 01800000050000077400  | CORPORATE COMPLIANCE DIRECTOR     | MR JIM HERRING          | 0                    | 2565466324                       |               |
| $\odot$ | 01800000050000078300  | ADMINISTRATOR                     | MR SHON C HOLTON        | 0                    | 3346718173                       |               |
| •       | 0180000005000079000   | DIRECTOR OF CORRECTIONAL SERVICES | MS WENDY BIRMINGHAM     | 0                    | 3343210248                       |               |

#### Records: 10

| Follow Up Note    | 1                     |                       |          |                     | 6 |     |      |
|-------------------|-----------------------|-----------------------|----------|---------------------|---|-----|------|
| Action            | Action Created        | Followup Date         | User     |                     | 4 | Com | ment |
| Updated Unit Info | 4/15/2015 10:54:23 AM | 4/15/2015 10:54:23 AM | webb0339 | insert comment here |   |     |      |
|                   |                       |                       |          |                     |   |     |      |

|                   | JRFC processing                                               |
|-------------------|---------------------------------------------------------------|
|                   | 2)                                                            |
| Extension 2 Weeks | Add Action                                                    |
| Unit Info         |                                                               |
| Agency Name       | COORDINATOR                                                   |
| Agency Title      | MS JANICE W HENDRICKSON                                       |
| Postal Address 1  | BALDWIN YOUTH SERVICES                                        |
| Postal Address 2  | 1203 PHILLIPS ST                                              |
| Postal City       | BAY MINETTE State AL -                                        |
| Postal Zip        | 36507 -                                                       |
| Agency Phone      | 2519475149 -                                                  |
| Contact Email     | BALDWINYOUTHSERVICES@YAHOO.COM                                |
|                   |                                                               |
| Update Entity     | ast updated by webb0339 on Wednesday, April 15, 2015 10:54 AM |
|                   | 3                                                             |
|                   |                                                               |
|                   |                                                               |
|                   |                                                               |

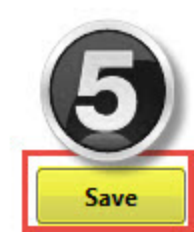

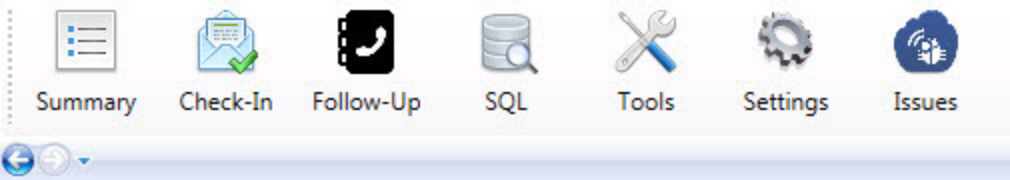

#### NON RESPONSE FOLLOW UP

| 4/15/      | 2015 15 🗌 Apply Date | e My Nrfu Queue 🔹 1. Click on Fa  | cility you wish to call. |               | 2.0        | Vial Phone Number.    |               |
|------------|----------------------|-----------------------------------|--------------------------|---------------|------------|-----------------------|---------------|
|            | Entity Id            | Agency Name                       | Agency Intie             | PY Population | Phone      |                       | FollowUp Date |
| $\bigcirc$ | 0180000005000030000  | COORDINATOR                       | MS JANICE W HENDRICKSON  | 0             | 2519475149 | 4/15/2015 10:54:23 AM |               |
| $\bigcirc$ | 0180000005000030100  | DIRECTOR                          | MR MIKE ROLLINS          | 0             | 2562372881 |                       |               |
| $\odot$    | 0180000005000030200  | EXECUTIVE DIRECTOR                | MS TERESA ROBERTSON      | 0             | 2567670972 |                       |               |
| $\odot$    | 01800000050000030300 | ADMINISTRATOR                     | MR GERALD LOVE           | 0             | 3349838377 |                       |               |
| $\odot$    | 0180000005000030500  | DIRECTOR                          | MR. ANDY WYNNE           | 0             | 2513447733 |                       |               |
| $\odot$    | 01800000050000062900 | PROGRAM DIRECTOR                  | MR JOE PEEPLES           | 0             | 3348945169 |                       |               |
| $\odot$    | 01800000050000077000 | PROGRAM DIRECTOR                  | MR MATTHEW FOSTER        | 0             | 2056784449 |                       |               |
| $\odot$    | 01800000050000077400 | CORPORATE COMPLIANCE DIRECTOR     | MR JIM HERRING           | 0             | 2565466324 |                       |               |
| $\odot$    | 01800000050000078300 | ADMINISTRATOR                     | MR SHON C HOLTON         | 0             | 3346718173 |                       |               |
| $\odot$    | 01800000050000079000 | DIRECTOR OF CORRECTIONAL SERVICES | MS WENDY BIRMINGHAM      | 0             | 3343210248 |                       |               |

#### Records: 10

### Follow Up Note

|                   |                       |                       |          |                     |               |   | <br> | <br> |  |         |
|-------------------|-----------------------|-----------------------|----------|---------------------|---------------|---|------|------|--|---------|
| Action            | Action Created        | Followup Date         | User     |                     |               |   |      |      |  | Comment |
| Updated Unit Info | 4/15/2015 10:54:23 AM | 4/15/2015 10:54:23 AM | webb0339 | insert comment here |               |   |      |      |  |         |
|                   |                       |                       |          | 5.                  | Add Comments. | ] |      |      |  |         |

|                   | JRFC processing                                                |
|-------------------|----------------------------------------------------------------|
| 3. Select Action. | 4. Add Action.                                                 |
| Extension 2 Weeks | ▼ Add Action                                                   |
| Unit Info         |                                                                |
| Agency Name       | COORDINATOR                                                    |
| Agency Title      | MS JANICE W HENDRICKSON                                        |
| Postal Address 1  | BALDWIN YOUTH SERVICES                                         |
| Postal Address 2  | 1203 PHILLIPS ST                                               |
| Postal City       | BAY MINETTE State AL                                           |
| Postal Zip        | 30307 -                                                        |
| Agency Phone      | 2519475149 -                                                   |
| Contact Email     | BALDWINYOUTHSERVICES@YAHOO.COM                                 |
| Update Entity     | ast updated by webb0339 on Wednesday, April 15, 2015 10:54 AM. |
|                   | **If needed, update unit info.                                 |
|                   |                                                                |

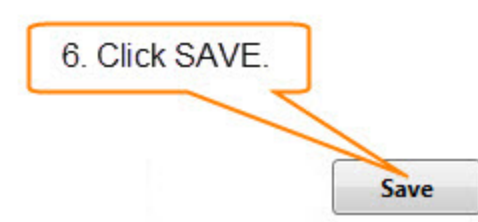